## Instructions to Obtain the 1098-T Tax Form

- Please visit Heartland ECSI at <u>https://heartland.ecsi.net</u>
- On the home screen next to (To access your 1098-T tax form) scroll down and click the box labeled "Access Your 1098 Tax Documents"

| G0 >>                                                                                                    | G0 >>                                                                                                    | G0 >>                                                                                                    |
|----------------------------------------------------------------------------------------------------|----------------------------------------------------------------------------------------------------|----------------------------------------------------------------------------------------------------|
| Information for Co-Signers                                                                                                    | Your Payment Options                                                                                                    | Manage Unpaid Tuition & Fees                                                                                                    |
| Are you a co-signer that wants to<br>make a payment or be released from<br>your co-signer responsibilities?<br>Review our co-signer frequently asked<br>questions for help.        | Understand the different payment<br>options that are available when<br>making a payment on your account<br>and the benefits of those payment<br>options. | Learn more about our one-time<br>payment and payment plan options<br>for your past due or unpaid tuition<br>and fees. <i>Please note this is not for</i><br><i>past due student loan payments.</i> |
| C0 >>                                                                                                    | G0 >>                                                                                                    | G0 >>                                                                                                    |
| Manage Your Title IV Refund                                                                                                    | Access Your 1098 Tax Docume ts                                                                                                    | Manage Your Tuition Payment<br>Plan                                                                                                    |
| If you are getting a refund from your<br>school for Title IV funds, click here to<br>learn about your refund account<br>options, select a refund disbursement<br>method, and more. | Look up your 1098-T or 1098-E tax<br>document, view or print your form, or<br>review the frequently asked questions<br>about 1098 tax documents.         | If you need an option for payment<br>your tuition without taking out student<br>loans, click here to learn about the<br>payment plan options that your<br>school offers and how they work.         |
| G0 >>                                                                                                    | G0 >>                                                                                                    | G0 >>                                                                                                    |

• Click the left box entitled "Want to look up your 1098T or 1098E tax form? Click here to start your search"

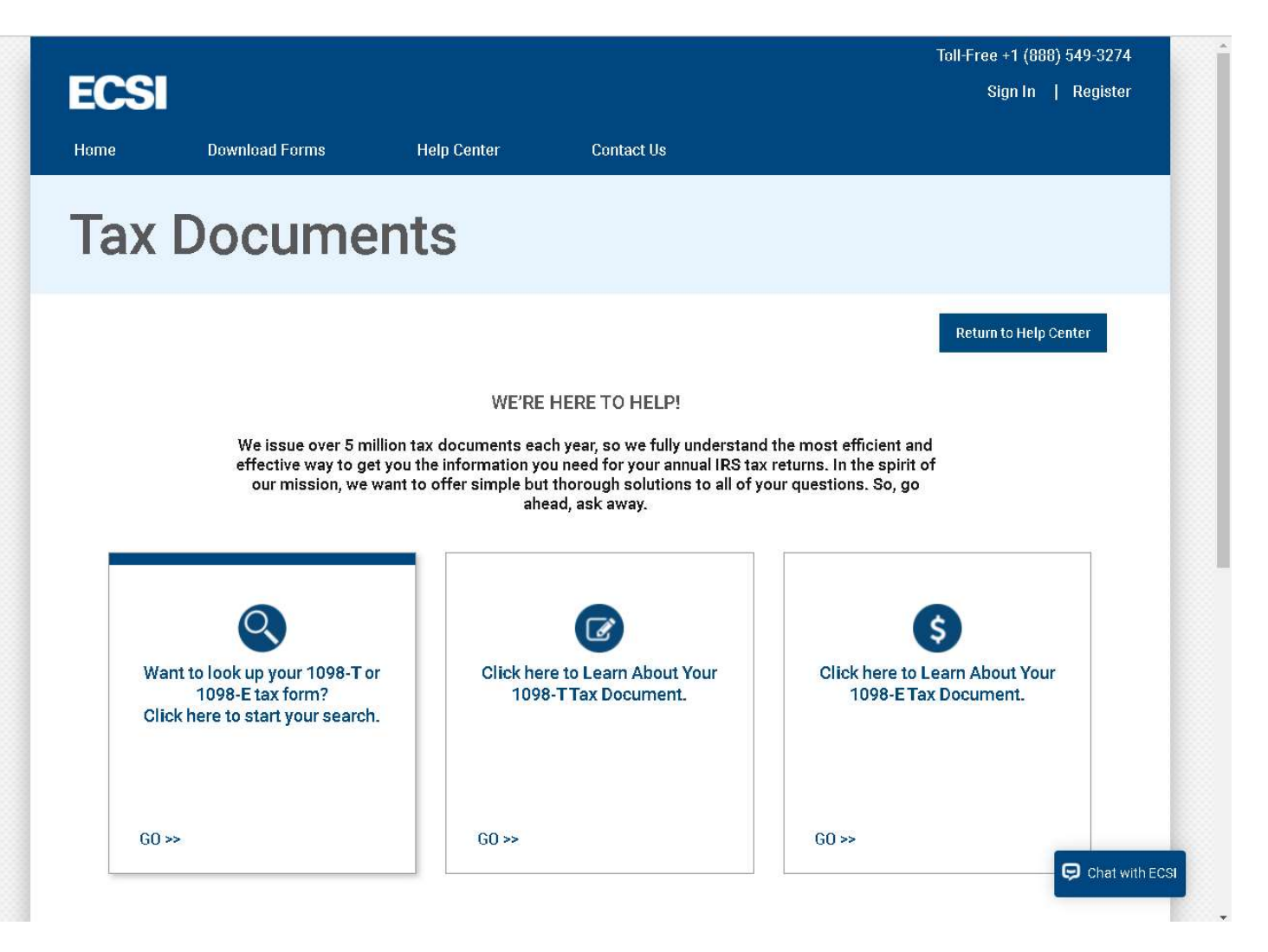

• Click the box on the left entitled "I need my 1098-T Tuition tax statement".

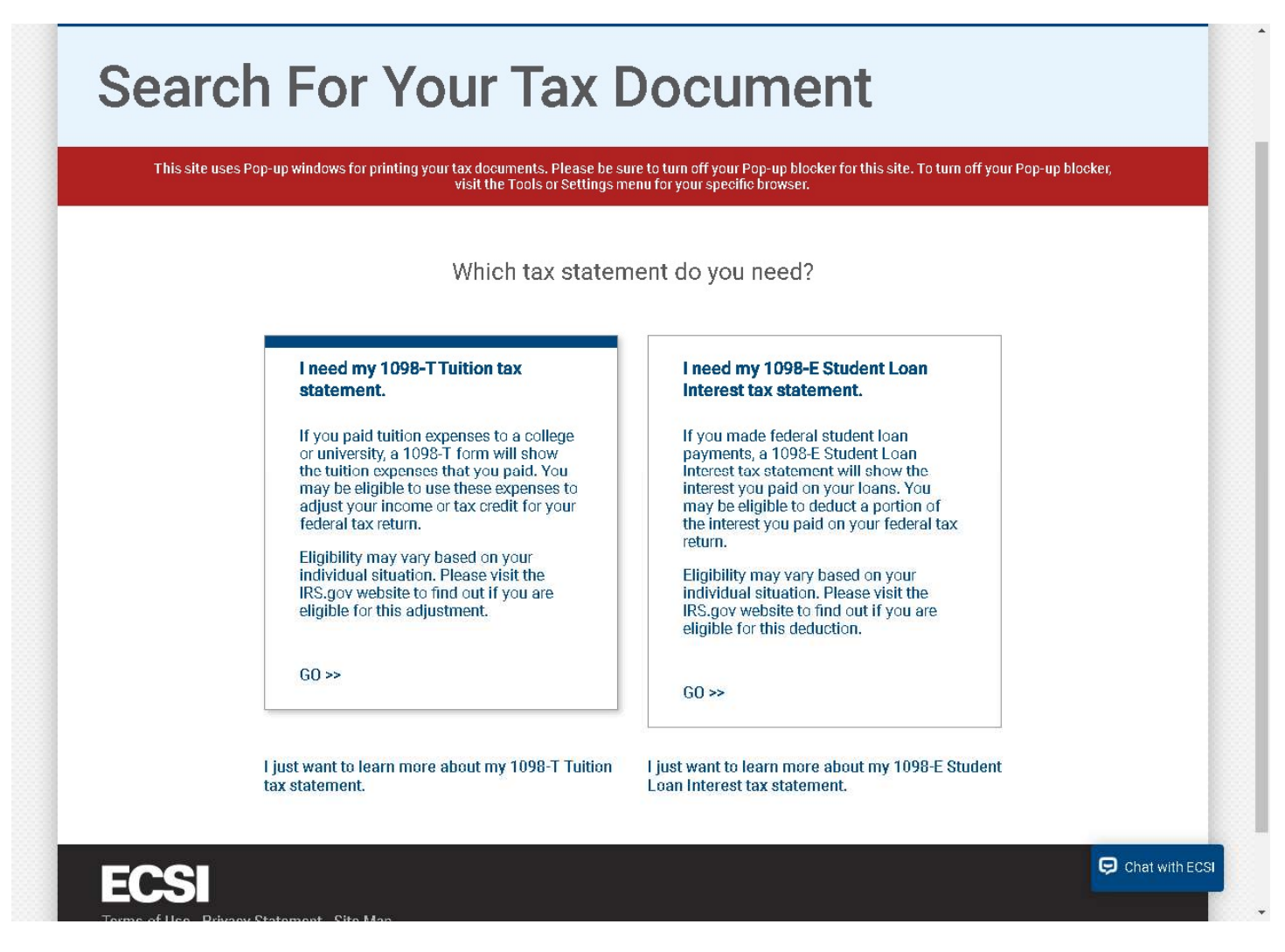

• Search and please select Colorado State University-Pueblo when it pops up in the field below.

| This site uses Pop-up windows for printing your tax documents. Please be sure to turn off your Pop-up blocker for this site. To turn off your F<br>visit the Tools or Settings menu for your specific browser. | op-up blocke |
|----------------------------------------------------------------------------------------------------|--------------|
| Let's check to make sure your school has posted their 1098-T Tuition tax docum                                                                                                    | ients.       |
| School Name                                                                                                    |              |
| colorado sta                                                                                                    |              |
| Colorado State University- Pueblo                                                                                                    | <b>^</b>     |
|                                                                                                    |              |
|                                                                                                    |              |
| ado State University- Pueblo                                                                                                    |              |

• Click submit after selecting Colorado State University-Pueblo.

| School Name (start by typing the | rst several letters of your school name) |  |
|----------------------------------|------------------------------------------|--|
| Colorado State                   |                                          |  |
| Colorado State University- Pueb  | 0                                        |  |
|                                  |                                          |  |
|                                  |                                          |  |
|                                  |                                          |  |
|                                  |                                          |  |
|                                  |                                          |  |
|                                  |                                          |  |
| Submit                           |                                          |  |
|                                  |                                          |  |

• Please enter your first and last name, social security number and the zip code on file with Colorado State University-Pueblo for calendar year 2021. Select "I'm not a robot" and then click continue.

| School Name (start by typing the first several letters of your school name) |
|-----------------------------------------------------------------------------|
| Colorado State University- Pueblo                                           |
|                                                                             |
| First Name<br>JOHN                                                          |
| Lact Name                                                                   |
| DOE                                                                         |
| SSN                                                                         |
| xxx-xx-5678                                                                 |
| Zip code                                                                    |
| 81001                                                                       |
| V I'm not a robot                                                           |

• To view the 1098-T tax form please click the plus sign "+" next to "Status Delivered".

| Thi | This site uses Pop-up windows for printing your tax documents. Please be sure to turn off your Pop-up blocker for this site. To turn off your Pop-up blocker, visit the Tools or Settings menu for your specific browser. |                        |  |  |  |  |
|-----|----------------------------------------------------------------------------------------------------|------------------------|--|--|--|--|
|     |                                                                                                    |                        |  |  |  |  |
|     | YOUR TAX STATEMENT                                                                                                    |                        |  |  |  |  |
|     | STATEMENT DETAIL FOR CURRENT REPORTING PERIOD                                                                                                    | Ļ                      |  |  |  |  |
|     | 1098-T STATEMENT                                                                                                    | Status: Delivered () + |  |  |  |  |
|     |                                                                                                    |                        |  |  |  |  |
|     | 1098-E STATEMENT                                                                                                    | Status: Delivered () + |  |  |  |  |
|     |                                                                                                    |                        |  |  |  |  |
|     | Enter code                                                                                                    |                        |  |  |  |  |
|     | Heartland                                                                                                    |                        |  |  |  |  |

- Students will be able to view their 1098-T tax form below.
- To print the 1098-T statement please enable pop-ups.

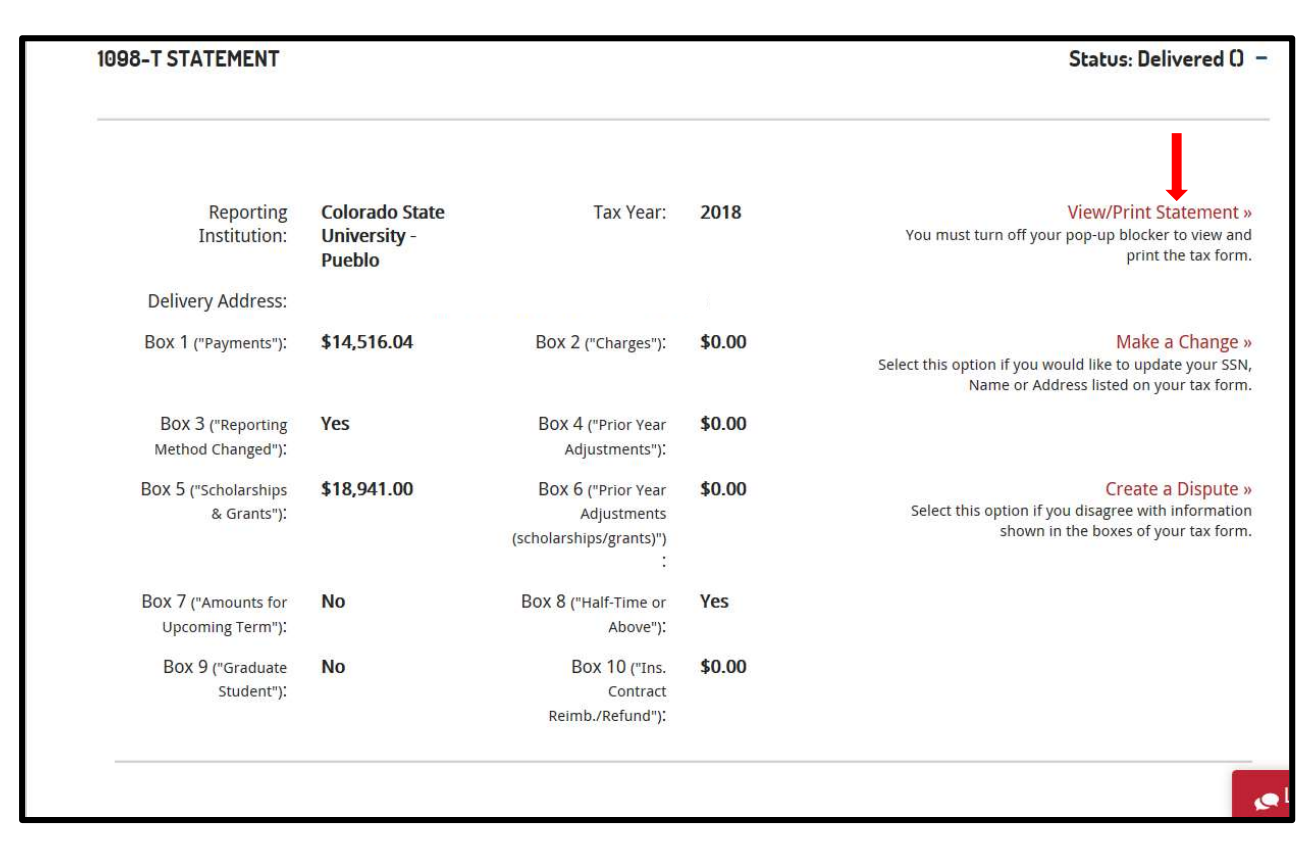